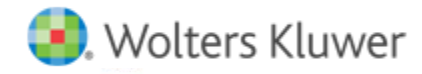

**Release Notes** 

August 2021

# CCH Axcess<sup>™</sup> Knowledge Coach

# Welcome to CCH Axcess Knowledge Coach August 2021

This bulletin provides important information about the August 2021 release of CCH Axcess Knowledge Coach. Please review this bulletin carefully. If you have any questions, additional information is available on CCH <u>Support Online</u>.

## **New in CCH Axcess Knowledge Coach**

#### Updates to Sign-off

The following updates to the sign-off process are now available.

- Notifications now display if you attempt to sign-off on a form and there are open diagnostics in the selected Knowledge Coach form.
- To ensure work is complete, preparer sign-off must be complete on the Knowledge Coach form before reviewer sign-off is available.
- Reviewer sign-off must be removed before preparer sign-off can be removed.

#### New Risk Type Added

A new risk type, "Other," has been added. This risk type can be used to document risks that do not qualify as significant.

## **New Content Available**

- 2021 Knowledge Based Audits of Governmental Entities
- 2021 Knowledge Based Audits of Not-for-Profit Entities
- 2021 Governmental Financial Statement Disclosure Checklist
- 2021 Not-for-Profit Financial Statement Disclosure Checklist

## **Getting Started with Knowledge Coach**

#### Prerequisites:

- CCH Axcess<sup>™</sup> Install and update Manager must be installed. For help with the installation, please review the knowledge base article How do I install CCH Axcess Install and Update Manager?
- Use the CCH Axcess<sup>™</sup> Install and Update Manager to install the CCH Axcess Dashboard. For help with the installation, please review the knowledge base article How do Linstall, repair, uninstall or download CCH Axcess<sup>™</sup> products?
- Users must be created in CCH Axcess<sup>™</sup> prior to logging in. For help with creating users, please review the knowledge base article <u>How do I add or create new staff users in CCH Axcess?</u>

• A client must be set up in CCH Axcess before staff members can create engagements for the client. For help creating clients in CCH Axcess, please review the knowledge base article How do I create a new client in CCH Axcess?

Once users are created, they can log in by doing the following:

- 1. In a recommended web browser (listed below), go to <a href="https://Knowledgecoach.cchaxcess.com">https://Knowledgecoach.cchaxcess.com</a>.
- 2. Log in with your CCH Axcess<sup>™</sup> credentials.

**Note**: Your firm can use Knowledge Coach with Passive ADFS. For information on the use of ADFS with CCH Axcess, please review the knowledge base article <u>Introduction to Federation Services Authentication (ADFS) in CCH Axcess or CCH ProSystem fx</u> <u>Document</u>.

3. Click Start New Engagement to create an engagement and search for the CCH Axcess client.

# **Browsers Supported with this Release**

- Microsoft<sup>®</sup> Edge<sup>®</sup> (Internet Explorer<sup>®</sup> is no longer supported)
- Google<sup>®</sup> Chrome<sup>™</sup> (Recommended)
- Mozilla<sup>®</sup> Firefox<sup>®</sup>